Общество с ограниченной ответственностью Компания «Проксима» **УТВЕРЖДАЮ** 43 7254 Генеральный директор ООО Компания «Проксима» И.А. Кулик \_\_\_\_\_2014. Устройство оконечное объектовое системы передачи извещений «Центавр Проксима» **SR103-2GSM** Руководство по эксплуатации версия 3.05 ПРКЕ.425648.008 РЭ

Инв. № дубл. Подпись и дата

Взам.инв.Nº

Подп.и дата

Инв. № подл. 3.13.03-2013

# Содержание

| 1 ОПИСАНИЕ ИЗДЕЛИЯ                                                                                                    | 3                     |
|----------------------------------------------------------------------------------------------------|-----------------------|
| <ul> <li>1.1 Назначение</li> <li>1.2 Характеристики</li> <li>1.3 Конструкция и состав изделия</li> <li>1.4 Установка и подключение изделия</li> <li>1.5 Органы индикации УОО</li> </ul>             | 3<br>3<br>4<br>5<br>5 |
| 2 ОПИСАНИЕ РАБОТЫ УОО                                                                                                    | 6                     |
| <ul> <li>2.1 Работа в режиме ретрансляции извещений</li> <li>2.2 Работа в режиме оконечного оборудования</li> <li>2.3 Доставка извещений</li></ul>                                                  | 7<br>7<br>7           |
| 3 НАСТРОЙКА КОНФИГУРАЦИИ УОО                                                                                                    | 8                     |
| <ul> <li>3.1 Параметры конфигурации УОО, функции программы-конфигуратора</li> <li>3.2 Общие настройки УОО</li> <li>3.3 Конфигурация направлений доставки и параметров доставки извещений</li> </ul> | 9<br>9<br>11          |
| 3.4 Настройка входов УОО                                                                                                    | 12                    |
| 3.5 Настройка удаленных подключений                                                                                                    | 12                    |
| 3.6 Настроика Ethernet (LAN) – модуля                                                                                                    | 13                    |
| 4 РАБОТА С ПРИБОРОМ                                                                                                    | 13                    |
| 4.1 Запись конфигурации в УОО, чтение конфигурации                                                                                                    | 14                    |
| 4.2 Работа с журналом событии                                                                                                    | 15<br>15              |
| 4.5 Обновление программного обеспечения 500                                                                                                    | 15                    |
| 4.5 Организация сеанса удаленного доступа                                                                                                    | 16                    |
| 5 ХРАНЕНИЕ                                                                                                    | 17                    |
| 6 ТРАНСПОРТИРОВАНИЕ                                                                                                    | 17                    |
| 0 II AIICHOI IIII ODAIIIIE                                                                                                    | 1 /                   |
|                                                                                                    |                       |
| <br>VOO SR103-2GSM ПРКЕ 425648 008 РЭ                                                                                                    | Ли                    |

Инв.№ дубл. Подпись и дата

Взам.инв.№

Подп.и дата

Инв.№ подл. 3.13.04-2013

Изм.Лист

№ докум.

Подпись Дата

2

Настоящее руководство по эксплуатации описывает правила подключения и эксплуатации Устройства оконечного объектового SR103-2GSM (далее – УОО).

Перечень сокращений, применяемых в документе:

ОПТС – система охранно-пожарной и тревожной сигнализации

ППК – прибор приемно-контрольный систем ОПТС

УОП – устройство оконечное пультовое

УОО – устройство оконечное объектовое

АРМ – автоматизированное рабочее место

ПО – программное обеспечение

ПЦН – пульт централизованного наблюдения

НД – направление доставки извещений, включает протокол передачи данных и адрес доставки (номер телефона, IP-адрес).

## 1 Описание изделия

### 1.1 Назначение

Подпись и дата

Инв.№ дубл.

Взам.инв.№

Подп.и дата

УОО SR103-2GSM предназначено для применения в системах передачи извещений охранно-пожарной и тревожной сигнализации. УОО SR103-2GSM осуществляет прием извещений в формате Ademco Contact ID от внешних ППК или УОО других производителей по интерфейсу двухпроводной телефонной линии и последующую передачу принятых извещений на УОП ПЦН.

УОО, начиная с версии 3.02, может быть использовано также в качестве самостоятельного оконечного оборудования. Поддерживается работа до четырех неснимаемых шлейфов сигнализации (ШС) и двух выходов типа «открытый коллектор» (ОК) с нагрузочной способностью 2 А.

УОО поддерживает обмен информацией с УОП по каналу мобильной сотовой связи GSM 900/1800 и коммутируемому телефонному каналу сети общего пользования (ТфОП), включая цифровые телефонные каналы и GPON, и канала Etherent при подключении к УОО по шине RS-485 Ethernet-модуля SNM-100.

УОО является программируемым устройством. Типы используемых ШС, каналов связи с УОП, протоколы передачи, адреса серверов, номера телефонов дозвона, порядок и временные характеристики контроля каналов определяются в конфигурации УОО.

### 1.2 Характеристики

1.2.1 УОО использует для обмена с УОП один канал GSM с поддержкой двух SIMкарт и один телефонный канал ТфОП.

1.2.2 Использование конкретного типа канала для связи с УОП и протоколов передачи извещений по нему определяется в конфигурации УОО.

- 1.2.3 УОО поддерживает следующие протоколы обмена УОО УОП:
- канал GSM Ademco Contact ID (голос); Аргус-СТ (CSD), Pro-Net, SIA-IP (TCP/GPRS);
- канал Т $\phi$ ОП Ademco Contact ID;
- канал Ethernet Pro-Net.

1.2.4 УОО может обслуживать до 6 направлений доставки, резервирующих друг друга. Направления имеют приоритеты по номерам, наиболее высокий приоритет у НД №1. В процессе работы УОО выполняет мониторинг работоспособности направлений доставки извещений и, в случае отказа, производит автоматический переход на резервное НД по

| подл. | 2013 |      | ,    | ,        | 5     |          |                                   | , , |
|-------|------|------|------|----------|-------|----------|-----------------------------------|-----|
| No 1  | .04- |      |      |          |       |          |                                   |     |
| Инв   | 3.13 | Изм. | Лист | № докум. | Подпі | ісь Дата | УОО SR103-2GSM ПРКЕ.425648.008 РЭ |     |

3

заданной в конфигурации стратегии. Если извещение передано хотя бы по одному из НД, оно считается доставленным.

1.2.5 Если это задано в конфигурации, УОО может формировать периодические тестовые извещения Ademco Contact ID (код «1602»), которые используются для мониторинга связи с объектом в АРМ ПЦН.

1.2.6 Электрическое и функциональное сопряжение УОО с абонентской телефонной линией соответствует ГОСТ 25007-81. Допустимый уровень вызывного сигнала – от 20 до 110 В.

1.2.7 Электропитание УОО осуществляется от источника постоянного тока напряжением 12В, средний потребляемый ток не превышает 300 мА.

1.2.8 УОО предназначено для эксплуатации в помещении при температуре от -20 до +35 °C, относительной влажности воздуха до 90% при температуре 298 К (+25°C).

### 1.3 Конструкция и состав изделия

Подпись и дата

Инв.№ дубл.

Взам.инв.№

Подп.и дата

3.13

1.1.1 Конструктивно УОО выпускается в исполнении без корпуса и представляет собой печатную плату. Габаритные размеры устройства без учета антенны – 62x27x82 мм. Внешний вид УОО показан на рисунке 1.

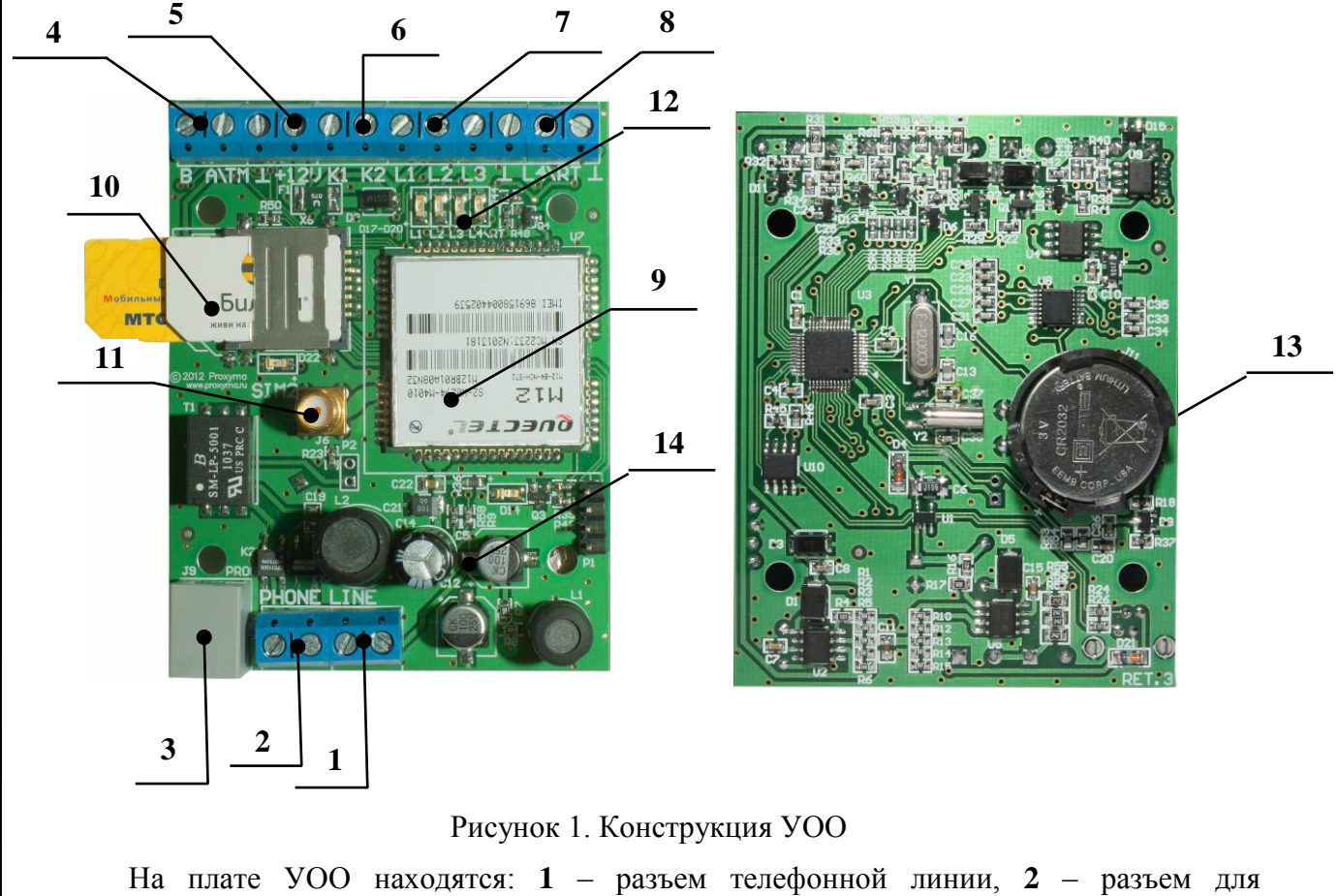

На плате УОО находятся: 1 – разъем телефонной линии, 2 – разъем для подключения телефонного аппарата, 3 – разъем программирования (UART-TTL), 4 – порт RS-485, 5 – клеммы питания УОО (12V), 6 – клеммы ОК К1, К2, 7 – клеммы подключения шлейфов №1-3, 8 – клеммы подключения шлейфа №4 либо телефонной линии внешнего ППК (УОО), 9 – GSM-модуль, 10 – сдвоенный держатель SIM-карт со светодиодом индикации перехода на вторую SIM-карту. 11 – разъем для подключения GSM-антенны (поставляется в комплекте с устройством), 12 – блок индикации (светодиоды L1-L4), 13 – батарея питания часов, 14 – индикатор состояния GSM-модуля.

| 100          | 20. |      | -    |         |              |         |      |                                   |  |
|--------------|-----|------|------|---------|--------------|---------|------|-----------------------------------|--|
| N <u>o</u> i | 04- |      |      |         |              |         |      |                                   |  |
| Нв           | 13. |      |      |         |              |         |      | УОО SR103-2GSM ПРКЕ.425648.008 РЭ |  |
| И            | З.  | Изм. | Лист | № докум | . <i>I</i> . | Тодпись | Дата |                                   |  |
|              |     |      |      |         |              |         |      |                                   |  |

Пист

Таблица 1.1.

| Обозначение     | Наименование                              | Кол-  | Примеча |
|-----------------|-------------------------------------------|-------|---------|
|                 |                                           | во    | ние     |
| ПРКЕ.425648.008 | Устройство оконечное объектовое SR103-    | 1 шт. |         |
|                 | 2GSM                                      |       |         |
|                 | GSM-антенна                               | 1 шт. |         |
|                 | Комплект оконечных резисторов             | 1 шт. |         |
| ПРКЕ.467361.004 | Компакт-диск (руководство по эксплуатации | 1 шт. |         |
|                 | УОО SR103-2GSM ПРКЕ.425648.008 РЭ)        |       |         |

#### 1.4 Установка и подключение изделия

УОО устанавливается в стойки систем ОПТС. Электрическое подключение показано на рис. 2 и производится следующим образом.

1. Подключите кабель программирования к разъему **3** для записи конфигурации в УОО.

2. Подключите выход телефонной линии внешнего ППК или УОО (прибор с дозвонщиком) к разъему 8. Полярность не имеет значения.

3. Установите SIM-карту в один или оба фиксатора (держателя) **10**, контактами вниз в соответствии с положением ключа (срезанного угла) карты.

4. Подсоедините питание к разъемам питания 5 на плате УОО.

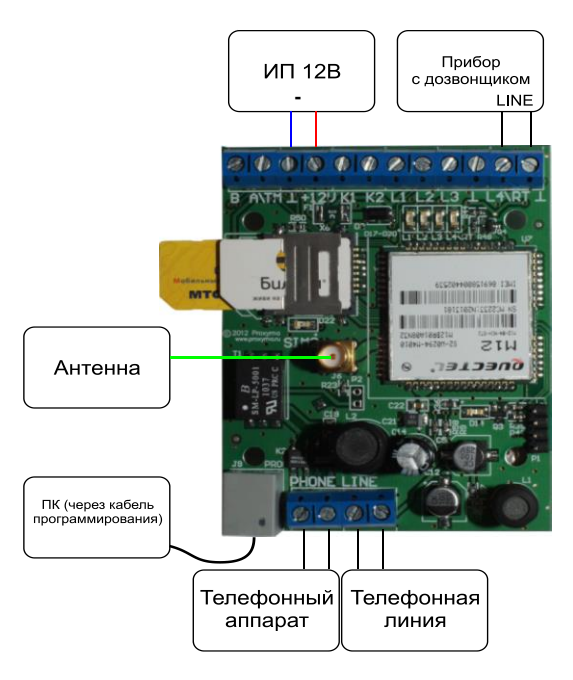

Рис. 2. Схема подключения изделия.

### 1.5 Органы индикации УОО

1.5.1 Светодиодная индикация

Устройство имеет блок индикации 12, включающий четыре светодиода L1-L4.

Светодиод L1 – индикатор состояния интерфейса телефонной линии с внешним ПКУ/УОО. Загорается при поднятии трубки внешним устройством и горит до опускания трубки.

Светодиод L2 – индикатор состояния Ethernet-канала. Индикатор отображает текущее состояние канала:

– «канал не используется» – нет направлений доставки с использованием Ethernet – индикатор не горит;

| 3    | $\sim$ |       |      |          |         |      |                                   |          |
|------|--------|-------|------|----------|---------|------|-----------------------------------|----------|
| 1 21 | .04-   |       |      |          |         |      |                                   | Лист     |
| .01  | 13.    |       |      |          |         |      | УОО SR103-2GSM ПРКЕ.425648.008 РЭ | <u> </u> |
|      | З.     | Изм.Л | lucm | № докум. | Подпись | Дата |                                   | 5        |

– «инициализация» – инициализация Ethernet-канала (обнаружен Ethernet-модуль, но сетевой адрес не получен) – индикатор равномерно мигает редко (с частотой 1 Гц);

- «норма» - канал готов, есть сетевой адрес - индикатор горит;

– «передача» – идет передача пакета – горящий индикатор коротко гаснет (на 0,1 сек.);

– «нет Ethernet-модуля или ошибка на шине» – индикатор мигает короткими вспышками (по 0,1 сек). При отказе повторный поиск и инициализация Ethernet-модуля происходит автоматически периодически;

Светодиод L3 – индикатор состояния GSM-канала. Индикатор отображает текущее состояние канала:

– «инициализация» – инициализация GSM-канала или смена SIM-карты – индикатор равномерно мигает редко (с частотой 1 Гц);

- «норма» - канал готов, есть регистрация - индикатор горит;

– «передача» – идет набор номера и доставка извещения – горящий индикатор коротко гаснет (на 0,1 сек.)

– «нет регистрации» – ожидание регистрации у сотового оператора – короткие вспышки (по 0,1 сек).

– «авария» – неисправность GSM-модуля, не установлено ни одной SIM-карты – индикатор равномерно мигает часто (с частотой 5 Гц).

– *«отключено»* – аналогично аварии, но в конфигурации прибора не задано ни одного GSM-направления, поэтому канал не используется и не влияет на работу прибора – индикатор *выключен*.

Светодиод L4 – индикатор состояния телефонного канала.

- «трубка снята» - индикатор горит.

– «набор номера» – индикатор равномерно мигает редко (с частотой 1 Гц);

– «передача извещения» – получено приглашение от УОП, идет передача телеграммы – горящий индикатор коротко гаснет (на 0,1 сек.)

Светодиод D14 – индикатор состояния GSM-модуля – отображает текущее состояние модуля. В процессе регистрации SIM-карты (подключения к оператору мобильной связи) индикатор мигает с частотой 2 Гц, после регистрации при нормальной работе модуля индикатор мигает один раз в две секунды. При неисправности модуля индикатор GSM гаснет.

1.5.2 Если при включении питания все светодиоды мигают одновременно, это означает, что при самопроверке при включении устройства были обнаружены неустранимые неисправности аппаратуры. Количество миганий обозначает код неисправности. Неисправные устройства должны быть возвращены изготовителю для ремонта или замены.

#### 2 Описание работы УОО

УОО может работать в одном из трех режимов: в режиме только ретрансляции извещений от внешнего ППК, в режиме самостоятельного оконечного оборудования, либо в режиме оконечного оборудования с ретрансляцией, когда наряду с ретрансляцией извещений от внешнего ППК, УОО контролирует состояние собственных ШС и передает на ПЦН извещения, касающиеся смены их состояний. В последнем случае доступны только три ШС, четвертый вход УОО занят на подключение внешнего ППК.

При любом режиме работы УОО может формировать собственные периодические тестовые извещения (код Ademco Contact ID «1602»).

УОО ведет энергонезависимую очередь (журнал) поступающих извещений емкостью до 1400 записей, предотвращая возможность потери принятых от внешнего устройства или собственных извещений в случае временной неисправности связи, отказов

| <u></u>         | _      |          |         |      | VOO SR103-2GSM [[]PKE 425648 008 P]  | Лист |
|-----------------|--------|----------|---------|------|--------------------------------------|------|
| <u>. Г. И</u> з | м Лист | No DOKYM | Подпись | Лата | 900 SK105-20SW III KL.+250+6.006 I 5 | 6    |

пульта или отключения питании УОО. В журнале также фиксируются дата/время поступления извещения и передачи его на УОП.

Принудительная очистка очереди неотправленных извещений выполняется при записи конфигурации в УОО. Неотправленные извещения при этом остаются в журнале, но помечаются как «удаленные».

#### 2.1 Работа в режиме ретрансляции извещений

2.1.1 УОО в режиме ретрансляции извещений ожидает поступления извещения от внешнего устройства (ПКУ или УОО) по интерфейсу двухпроводной телефонной линии (клеммы 8). Определив «поднятие трубки» со стороны внешнего устройства, УОО выполняет прием извещения от него и затем передает принятое извещение на УОП, установленный на ПЩН, по адресам и протоколам, указанным в конфигурации УОО.

#### 2.2 Работа в режиме оконечного оборудования

2.2.1 В режиме оконечного оборудования УОО поддерживает до 4 ШС, которые можно использовать как тамперы (нормально замкнут) или кнопки (нормально разомкнут), а также как круглосуточные шлейфы сигнализации (зоны «24 часа») с сопротивлением «норма» от 2 до 12 кОм. При работе в режиме оконечного оборудования с ретрансляцией доступны только три ШС. Четвертый вход используется для подключения внешнего ППК или УОО.

Состояние «тревога» для ШС типа тамперов и кнопок формируется при смене состояния «замкнут»/«разомкнут», для круглосуточных шлейфов сигнализации – при выходе значения сопротивления из диапазона «норма». При переходе ШС в состояние «тревога» на ПЦН передается извещение с кодом Ademco Contact ID, номером раздела и зоны, которые задаются в конфигурации УОО для этого ШС. При восстановлении ШС в состояние «норма» на ПЦН выдается извещение об отмене указанного события.

Выходы ОК используются для подключения внешних устройств индикации или аудиосигнализации. При тревоге любого из ШС первый выход ОК переключается с частотой 1Гц, второй включается. Оба выхода сохраняют такое состояние в интервале до 120 секунд, либо до восстановления ШС.

#### 2.3 Доставка извещений

Подпись и дата

Инв.№ дубл.

Взам.инв.№

Подп.и дата

*Інв.№ подл.* 

Доставка извещений выполняется следующим образом:

2.3.1 Производится попытка доставить извещение, начиная с НД с минимальным номером. Первое направление имеет самый высокий приоритет.

2.3.2 Если извещение не доставлено за указанное для НД количество попыток (по умолчанию – 5), происходит переход к следующему НД. При успешной доставке вся дальнейшая передача будет идти по этому направлению.

2.3.3 Если извещение не удалось доставить ни по одному НД на активной SIMкарте, делается еще два прохода по всем НД этой карты (т.е. по одной SIM-карте делается всего 3 прохода по всем НД). Количество проходов может быть изменено в настройках «Направления доставки»->«Параметры доставки».

2.3.4 Если извещение не удалось доставить и после 3 полных проходов, вторая SIMкарта исправна и есть НД, на которых ее разрешено использовать, происходит переключение SIM-карт и повторение алгоритма доставки по пунктам 2.2.1-2.2.3 уже на второй SIM-карте.

2.3.5 Если переключение на SIM2 невозможно, или после переключения на SIM2 также не удалось доставить извещение после всех попыток и проходов, УОО делает задержку на интервал ожидания, начиная от 5 минут, после чего повторяет алгоритм передачи по п.п. 2.3.1-2.3.4 с начала. При возможности (есть НД на SIM1 и SIM1 физически установлена) также производится возврат на SIM1. Если извещение опять не удалось доставить по всем направлениям и SIM-картам, после каждого полного прохода интервал

| 2013 |      | _    |          |         |      |  |
|------|------|------|----------|---------|------|--|
| .04- |      |      |          |         |      |  |
| 13.  |      |      |          |         |      |  |
| З.   | Изм. | Лист | № докум. | Подпись | Дата |  |

#### УОО SR103-2GSM ПРКЕ.425648.008 РЭ

Лист

7

ожидания периодически увеличивается, но не более чем до 4 часов (точные значения для каждого прохода – 5, 5, 10, 10, 15, 15, 20, 20, 30, 30, 60, 60, 120, 120 и 240 минут).

2.3.6 Если прибор работает не по направлению с максимальным приоритетом (произошел переход согласно п. 2.3.2), по умолчанию через 12 часов после перехода на это направление будет произведена попытка возврата на самое приоритетное направление. Интервал возврата на приоритетное направление может быть изменен в настройках «Направления доставки»->«Параметры доставки».

2.3.7 Попытки передачи будут повторяться до успешной передачи извещения либо до записи новой конфигурации в устройство, при которой стираются все не переданные ранее извещения.

#### 3 Настройка конфигурации УОО

Подпись и дата

Инв.№ дубл.

Взам.инв.Nº

Подп.и дата

Для проведения работы по конфигурации УОО необходимо наличие IBMсовместимого персонального компьютера (ПК) с установленной операционной системой Windows 2000/XP/7, а также специального интерфейсного шнура (кабеля программирования), подключаемого к разъему **3** УОО.

Конфигурация УОО настраивается при помощи программы-конфигуратора.

Установка программы заключается в копировании директории, содержащей программу-конфигуратор, с носителя ПРКЕ.467361.004, поставляемого в комплекте с УОО, на любой жесткий диск. Программа RetroCfgWin запускается в окне операционной системы. Созданная или прочитанная из УОО конфигурация может быть сохранена в файл для последующей работы с ней (внесения изменений и записи в УОО).

При запуске программы появляется экран, показанный на рис. 3.

| Конфигуратор УС      | ОО SR103-2GSM Ретро v1.09                                                                                                    |                                                                                                    | _×_                   |
|----------------------|----------------------------------------------------------------------------------------------------|----------------------------------------------------------------------------------------------------|-----------------------|
| Открыть<br>Сохранить | <ul> <li>         Общие настройки         □ Периодические тесты         □ Направления доставки         □ Параметры доставки         □ Параметры доставки         □ Входы     </li> </ul> | Номер объекта (Account)<br>Заменять № объекта в ретранслируемых собыл<br>Создавать собственные служебные извеще | иях 🔲                 |
| Сохранить как        | - Вход L1<br>- Вход L2<br>- Вход L3<br>- Вход L4 (ретранслятор)<br>- Удаленные подключения                                                                                               | SIM 1 АРМ<br>Точка доступа<br>Лотин                                                                             | РІІІ-код<br>SIM-карты |
| Конец работы         | — Расширитель LAN<br>— Работа с прибором                                                                                                    | Пароль                                                                                                    |                       |
|                      |                                                                                                    | Точка доступа                                                                                                   | РІN-код<br>SIM-карты  |
|                      |                                                                                                    | Пароль Пароль Пароль Для доступа к устройству:                                                                  |                       |
| ☆ PROXYMA            |                                                                                                    |                                                                                                    |                       |

Рис. 3. Экран после запуска программы.

Экран разбит на три панели. Левая панель содержит меню работы с файлами, центральная – меню функций программы-конфигуратора, правая непосредственно отображает параметры настройки или процесс работы с прибором в режиме реального времени. В нижнем левом углу находится логотип Компании, который является ссылкой для перехода на сайт <u>www.proxyma.ru</u>.

Панель работы с файлами позволяет сохранять в файлах введенные вручную или прочитанные из прибора конфигурации, открывать их, модифицировать, сохранять под другими именами. При выборе пунктов меню «Открыть», «Сохранить», «Сохранить как» выпадает стандартное окно диалога Windows, в котором необходимо задать директорию и имя файла.

| 100 | 20  |      | _    |          |         |      |                                   |   |
|-----|-----|------|------|----------|---------|------|-----------------------------------|---|
| √ē  | 04- |      |      |          |         |      |                                   | Л |
| Нв  | 13. |      |      |          |         |      | УОО SR103-2GSM ПРКЕ.425648.008 РЭ |   |
| И   | 3.  | Изм. | Лист | № докум. | Подпись | Дата |                                   |   |

#### 3.1 Параметры конфигурации УОО, функции программы-конфигуратора

3.1.1 Конфигурируются следующие основные параметры:

– номер УОО и необходимость замены номера внешнего ППК при ретрансляции на этот номер в извещениях, присылаемых на ПЦН;

- конфигурация входов УОО (типы используемых шлейфов);

– точки доступа (Access Point Name – APN) GRPS, имя (логин) пользователя и пароль для каждой SIM-карты;

– протоколы передачи данных;

- адреса доставки (номера телефонов, IP-адреса, номера портов);

- порядок резервирования направлений доставки и использования SIM-карт;

– параметры удаленного управления устройством.

Меню функций программы-конфигуратора содержит четыре пункта: «Общие настройки», «Направления доставки», «Удаленные подключения» и «Работа с прибором».

#### 3.2 Общие настройки УОО

Подпись и дата

Инв.№ дубл.

Взам.инв.№

Подп.и дата

3.2.1 В общих настройках, как показано на рис. 4, можно задать номер объекта, который используется при создании собственных извещений. Если включена опция *«Заменять № объекта в ретранслируемых событиях»*, номер также подставляется в ретранслируемую телеграмму вместо номера внешнего ППК.

Если опция выключена, телеграмма ретранслируется без изменений. В номере объекта, согласно стандарту Ademco, можно использовать только цифры 0-9 и буквы В-F.

Параметр «Создавать собственные служебные извещения» позволяет передавать на ПЦН служебные извещения от ретранслятора, в кодах Ademco: «1305» – Сброс системы (перезагрузка ретранслятора), «1627» – Режим программирования, «1642» – Подключение к ретранслятору (локально или удаленно). Для обеспечения контроля доступа к ретранслятору необходимо заполнить поле «Пароль для доступа к устройству», включающий алфавитно-цифровые символы.

| Открыть       | <ul> <li>Периодические тесты</li> <li>Направления доставки</li> <li>Параметры доставки</li> </ul> | Номер объ<br>Заменять № объект | екта (Account) <mark>4430</mark><br>а в ретранслируемых событиях |                 |
|---------------|---------------------------------------------------------------------------------------------------|--------------------------------|------------------------------------------------------------------|-----------------|
| Сохранить     | 🖻 Входы                                                                                           | Создавать собсти               | венные служебные извещения                                       |                 |
| Сохранить как | - Вход L1<br>- Вход L2<br>- Вход L3<br>- Вход L4 (ретранслятор)                                   | г-SIM 1 АР№<br>Точка доступа   | internet                                                         | РIN-ко          |
|               | Удаленные подключения                                                                             | Логин                          |                                                                  | SIM-кар         |
| Конец работы  | - Расширитель LAN<br>- Работа с прибором                                                          | Пароль                         |                                                                  | 4441            |
|               |                                                                                                   | SIM 2 APN                      |                                                                  |                 |
|               |                                                                                                   | Точка доступа                  | internet.mts.ru                                                  | DIII-KO         |
|               |                                                                                                   | Логин                          | mts                                                              | SIM-кар<br>4436 |
|               |                                                                                                   | Пароль                         | mts                                                              |                 |
|               |                                                                                                   | Пароль для доступа к у         | стройству: 878365                                                |                 |

Рис. 4. Экран общих настроек УОО.

3.2.2 Экран общих настроек определяет также параметры работы УОО в GPRSсоединении. Если это требуется оператором, для GPRS-соединения можно задать параметры *«Точка доступа»*, *«Логин»* и *«Пароль»*. Эти значения указываются для каждой SIM-карты отдельно.

Каждый оператор мобильной связи имеет свои параметры точки доступа. Для основных операторов (МТС, Билайн, Мегафон) они имеют следующие значения:

| 1001 | 201  |      | -    |          |         |      |                                   |      |
|------|------|------|------|----------|---------|------|-----------------------------------|------|
| . √o | .04- |      |      |          |         |      |                                   | Лист |
| Инв  | 3.13 | Изм. | Лист | № докум. | Подпись | Дата | УОО SR103-2GSM ПРКЕ.425648.008 РЭ | 9    |

|         | Точка доступа       | Логин   | Пароль  |
|---------|---------------------|---------|---------|
| Билайн  | internet.beeline.ru | beeline | beeline |
| MTC     | internet.mts.ru     | mts     | mts     |
| Мегафон | internet            |         |         |
| Теле-2  | internet.tele2.ru   |         |         |

Для операторов Мегафон и Теле-2 поля «Логин» и «Пароль» не задаются.

Поля «PIN-код SIM-карты» позволяют задать для каждой карты PIN-код, защищающий ее от несанкционированного использования.

Если раскрыть вкладку «Общие настройки», и выбрать «Периодические тесты», то появляется окно настройки передачи тестовых извещений УОО, как показано на рис. 5.

В окне выбирается, какие виды собственных тестовых извещений и в каком режиме будет передавать УОО на ПЦН (по умолчанию тесты не передаются).

Если необходима передача автоматических тестовых извещений (код Ademco Contact ID «1602»), то нужно указать, в каком режиме они будут передаваться: по календарному расписанию, либо через определенный период, отсчитываемый от последнего переданного извешения.

| Конфигуратор У   | ОО SR103-2GSM Ретро v1.09                                                                                                    | _×                                                                                                    |
|------------------|----------------------------------------------------------------------------------------------------|----------------------------------------------------------------------------------------------------|
| Открыть          | Общие настройки     Периодические тесты     Направления доставки     Параметры доставки                                                     | <ul> <li>Автоматические тесты</li> <li>О Не передаются</li> <li>● Отсчитываются от последнего переданного события</li> <li>● Передаются по расписанию</li> </ul> |
| Сохранить        | <ul> <li>Входы</li> <li>Вход L1</li> <li>Вход L2</li> <li>Вход L3</li> <li>Вход L4 (ретранслятор)</li> <li>Упаленные полключения</li> </ul> |                                                                                                    |
| Конец работы     | - Расширитель LAN<br>- Работа с прибором                                                                                                    |                                                                                                    |
|                  |                                                                                                    |                                                                                                    |
|                  |                                                                                                    |                                                                                                    |
| ☆ <b>PROXYMA</b> |                                                                                                    |                                                                                                    |

Рис. 5. Экран настроек тестовых извещений.

Подпись и дата

| Инв.№ дубл. |          | Выбрав н<br>для календарно<br>отсчета от поо<br>минутах. | нужный ре<br>ого режим<br>следнего 1                     | жим передачи а<br>а <i>«Время начала</i><br>переданного изв                                                                                                    | втотестов, необходимо заполнить значения пол<br>а расписания» и «Период автотеста», для режи<br>вещения – только «Период автотеста» в час                                                                          | ей:<br>1ма<br>2ax, |
|-------------|----------|----------------------------------------------------------|----------------------------------------------------------|----------------------------------------------------------------------------------------------------|----------------------------------------------------------------------------------------------------|--------------------|
| Взам.инв.№  |          |                                                          | Конфигуратор УС<br>Открыть<br>Сохранить<br>Сохранить как | OO SR103-2GSM Ретро v1.09     OGщие настройки     Периодические тесты     Hanpaneния доставки     Параметры доставки     Booды     Booды     Booд 12     Boog 12     Boog 14     Boog 13     Boog 14 (ретранслятор)     - Удаленные подключения | Автоматические тесты<br>• Не передаются<br>• Отсчитываются от последнего переданного события<br>• Передаются по расписанию<br>Время начала расписания (часы, минуты)<br>Период автотеста (часы, минуты)<br>• 00:35 |                    |
| Подп.и дата |          |                                                          | Конец работы<br>Ф <b>РПДХУМА</b>                         | -Расширитель LAN<br> -Работа с прибором                                                                                                    |                                                                                                    |                    |
| ιοдл.       | 2013     |                                                          | Рис. 6. Экр                                              | ран настроек пер                                                                                                    | риода передачи тестовых извещений.                                                                                                    |                    |
| Инв.№ 1     | 3.13.04- | Изм.Лист № доку.                                         | м. Подп                                                  | ись Дата                                                                                                    | УОО SR103-2GSM ПРКЕ.425648.008 РЭ                                                                                                    | <i>Лист</i><br>10  |

#### 3.3 Конфигурация направлений доставки и параметров доставки извещений

3.3.1 УОО может использовать до 6 направлений доставки извещений с номерами 1-6, резервирующих друг друга. Самый высокий приоритет имеет НД1, приоритет убывает с ростом номера НД. На рис. 7 показан экран конфигурирования направлений доставки.

3.3.2 Для каждого направления доставки в поле «Протокол» должен быть задан протокол доставки извещений из выпадающего списка используемых в приборе протоколов:

| _ | Ademco Contact ID (GSM голос);                      |
|---|-----------------------------------------------------|
| _ | Argus-CT (GSM CSD);                                 |
| _ | Контакт-CSD (GSM CSD);                              |
| _ | Pro-Net (GSM GPRS TCP/IP);                          |
| _ | Pro-Net (Ethernet TCP/IP);                          |
| _ | SIA-IP (подмножество Contact ID) (GSM GPRS TCP/IP); |
| _ | Ademco Contact ID (голос) по телефонной линии.      |
|   | -<br>-<br>-<br>-                                    |

|              | 🕀 Общие настройки                        | Hanpabnehue 1<br>Two Pro-Net (LAU) Addec pulti.ru |
|--------------|------------------------------------------|---------------------------------------------------|
| Открыть      | Направления доставки                     | Код вольток 2 Порт 24333                          |
| Сохранить    | Параметры доставки                       | Кол полоток 2 порт 21000                          |
| oxpanin b    | Вход L1                                  |                                                   |
| охранить как | Вход L2                                  | Тип Pro-net   Agpec pult2.ru                      |
|              | Вход L4 (ретранслятор)                   | SIM Sim 1 <b>•</b> Кол. попыток 5 Порт 24333      |
|              | Удаленные подключения<br>Расширитель LAN | Индивидуальный период тестов 00:10                |
| онец работы  | Работа с прибором                        |                                                   |
|              |                                          | Тип Argus-CT - Телефон 89005004030                |
|              |                                          | SIM Sim 2 Кол. попыток 3 Скры                     |
|              |                                          | <br>Индивидуальный период тестов                  |
|              |                                          | Направление 4                                     |
|              |                                          | Тип Ademco I) Телефон +7999115555                 |
|              |                                          | кол. попыток 3                                    |
|              |                                          | Индивидуальный период тестов                      |
|              |                                          | - Направление 5                                   |

Рис. 7. Экран настроек направлений доставки.

Поле *«Телефон»* задает номер телефона для протоколов с дозвонкой (Ademco, Ademco TЛ, Argus-CT, Контакт-CSD), поле *«Адрес»* – IP-адрес сервера для TCP/IP-протоколов. Для IP-адресов допускается задание как в цифровом, так и в символьном виде. Номер порта по умолчанию принимается стандартным для УОП-6 (24333), при использовании нестандартного порта его номер задается в поле *«Порт»*.

Поле «*SIM карта»* определяет, на какой из SIM-карт допускается работа этого направления доставки. Можно задать либо конкретную SIM-карту, выбрав из выпадающего списка «SIM 1» или «SIM 2», либо разрешить использование обеих SIM-карт, выбрав «любая». Для не-GSM протоколов (Ademco TЛ) этот параметр игнорируется.

Поле *«Кол. попыток»* задает количество повторов (попыток доставки) поэтому НД, после чего будет выполнен переход на следующее резервное направление.

При нажатии вкладки «Еще...» открывается поле «Индивидуальный период тестов», которое позволяет задать разные периоды тестов для каждого направления доставки. Если период для направления не задан, он берется из значения, указанного в настройке «Периодические тесты».

Вкладка «Параметры доставки» задает порядок перехода с основной на резервную SIM-карту и возврата на первое направление (самое приоритетное). По умолчанию задается три полных прохода по всем направлениям доставки SIM-карты до перехода на другую карту. Первое GSM-направление доставки должно быть обязательно задано на основной SIM-карте (SIM 1).

| 0   | i L | -        |          |         |      |                                   |      |
|-----|-----|----------|----------|---------|------|-----------------------------------|------|
| 04- |     |          |          |         |      |                                   | Лист |
| 13  |     |          |          |         |      | УОО SR103-2GSM ПРКЕ.425648.008 РЭ |      |
| ~   | Й   | Ізм.Лист | № докум. | Подпись | Дата |                                   | 11   |

По истечении времени возврата на первое направление (по умолчанию – 12 часов) прибор осуществит переход на него, как только появится извещение для передачи на ПЦН.

| Конфигуратор УО            | О SR103-2GSM Ретро v1.09                                                                                                    |                                                                                                    | _×    |
|----------------------------|----------------------------------------------------------------------------------------------------|----------------------------------------------------------------------------------------------------|-------|
| Открыть                    | <ul> <li>Общие настройки</li> <li>Периодические тесты</li> <li>Направления доставки</li> <li>Параметры доставки</li> </ul>                  | Задержка (количество проходов по всем<br>направлениям) перед сменой SIM-карты:                         | 3     |
| Сохранить<br>Сохранить как | <ul> <li>Входы</li> <li>Вход L1</li> <li>Вход L2</li> <li>Вход L3</li> <li>Вход L4 (ретранслятор)</li> <li>Удаленные подключения</li> </ul> | Через какое время попытаться вернуться на первое<br>направление доставки при уходе с него (час, мин.): | 01:11 |
| Конец работы               | Работа с прибором                                                                                                    |                                                                                                    |       |
| ☆ PROXYMA                  | 2                                                                                                    |                                                                                                    |       |

Рис. 8. Настройка параметров доставки извещений.

#### 3.4 Настройка входов УОО

Подпись и дата

Инв.№ дубл.

Взам.инв.№

Todn.u dama

Любой их четырех (в режиме с ретрансляцией – трех) входов УОО может конфигурироваться как «кнопка» (нормально разомкнут), «тампер» (нормально замкнут) и как не снимаемый шлейф сигнализации, контролируемый по изменению сопротивления.

| Конфигуратор УС                       | ОО SR103-2GSM Ретро v1.09                                                                                                    | _×_                                                                                                    |  |  |  |  |
|---------------------------------------|----------------------------------------------------------------------------------------------------|----------------------------------------------------------------------------------------------------|--|--|--|--|
| Открыть<br>Сохранить<br>Сохранить как | Odujne настройна     Inephoguveckie тесты     Hanpaonenia доставка     Inapanemia доставка     Bxog L     Bxog L1     Bxog L2     Bxog L3     Bxog L4     Dxb L4     Dxb L | ∼Тип входа<br>● Не используется<br>● Нормально разомкнут (кнопка)<br>● Нормально замкнут (на разрыв)<br>● Шлейф сигнализации (с резистором) |  |  |  |  |
| Конец работы                          | - Удаленные подключения<br>- Расширитель LAN<br>- Работа с прибором                                                                                                    | Передаваемое извещение<br>Код события 123 Раздел 05 Зона или<br>Справочник                                                                  |  |  |  |  |
|                                       |                                                                                                    |                                                                                                    |  |  |  |  |
|                                       |                                                                                                    |                                                                                                    |  |  |  |  |
| <b>☆ PROXYMA</b>                      |                                                                                                    |                                                                                                    |  |  |  |  |

Рис. 9. Экран настроек входов УОО.

При переходе ШС в состояние «тревога» на ПЦН передается извещение с кодом Ademco Contact ID, номером раздела и зоны, которые задаются в полях *«Код события», «Раздел», «Зона или пользователь»* для этого ШС. При восстановлении ШС в состояние «норма» на ПЦН выдается извещение об отмене указанного события.

#### 3.5 Настройка удаленных подключений

Настройка удаленного доступа выполняется из пункта меню «Удаленные подключения», как показано на рис. 10.

| ιοοι   | 2013 |      |      |          |         |      |                                           |           |
|--------|------|------|------|----------|---------|------|-------------------------------------------|-----------|
| . No 1 | .04- |      |      |          |         |      |                                           | Лист      |
| Инв    | 3.15 | Изм. | Лист | № докум. | Подпись | Дата | 900 SK103-2GSM HPKE.425648.008 P <i>Э</i> | 12        |
| -      |      |      |      |          |         |      | СТО 91 0.46-2006 РКП                      | 0.46 ф. 1 |

| Эткрыть<br>Сохранить | • Общие настройки     □ Периодические тесты     • Направления доставки     □ Параметры доставки     □ Входы              | Разрешить удал<br>Количество знач              | ленное подключение к прибору<br>чащих цифр в номере телефона: <mark>10</mark> |  |
|----------------------|----------------------------------------------------------------------------------------------------|------------------------------------------------|-------------------------------------------------------------------------------|--|
| Сохранить как        | Вход L1<br>Вход L2<br>Вход L3<br>Вход L4 (ретранслятор)<br>Удаленные подключения<br>Расширитель LAN<br>Работа с прибором | <u>Телефон</u><br>+79995553311<br>+75559991133 | Примечание<br>Главный Инженер<br>Инженер ПЦО                                  |  |

Рис. 10. Настройка удаленных подключений

В конфигурации прибора прописывается разрешение на удаленный доступ и перечень номеров санкционированных телефонов управления. При попытке доступа к прибору с любых других телефонов соединение будет сбрасываться.

Сравнение вызывающих номеров с номерами из списка производится по количеству цифр, указанных в поле *«Количество значащих цифр в номере телефона»*, начиная с последней, справа налево. По умолчанию используется 10 цифр (согласно российской телефонной нумерации), таким образом, записи *«*+71234567890», *«*81234567890» и *«*1234567890» будут равнозначными.

### 3.6 Настройка Ethernet (LAN) – модуля.

Настройка модуля осуществляется из пункта меню «Расширитель LAN». См. рис. 11.

| Конфигуратор У( | ОО SR103-2GSM Ретро v1.09                                                                      |                          |                                     | _×_ |
|-----------------|------------------------------------------------------------------------------------------------|--------------------------|-------------------------------------|-----|
| Открыть         | <ul> <li>Общие настройки</li> <li>Периодические тесты</li> <li>Направления доставки</li> </ul> | 📕 Получить IP-адр        | рес автоматически (от DHCP-сервера) |     |
| Сохранить       | — Параметры доставки<br>— Входы<br>— Вход I 1                                                  | ІР-адрес:<br>Маска сети: | 192.168.0.232         255.255.255.0 |     |
| Сохранить как   | Вход L2<br>Вход L3                                                                             | Адрес шлюза:             | 192.168.0.31                        |     |
|                 | — Вход L4 (ретранслятор)<br>— Удаленные подключения<br>— Расширитель LAN                       | Сервер DNS №1:           | 8.8.8.8                             |     |
| Конец работы    | Работа с прибором                                                                              | Сервер DNS №2:           | 8.8.4.4                             |     |
|                 |                                                                                                |                          |                                     |     |
|                 |                                                                                                |                          |                                     |     |
|                 |                                                                                                |                          |                                     |     |
|                 |                                                                                                |                          |                                     |     |
| ☆ PROXYMA       |                                                                                                |                          |                                     |     |
|                 |                                                                                                |                          |                                     |     |

Рис. 11. Экран настройки Ethernet-модуля.

Можно использовать как автоматическую настройку сети – получить настройки от DHCP–сервера, так и задать основные настойки сети, не используя DHCP.

### 4 Работа с прибором

Подпись и дата

Инв.№ дубл.

Взам.инв.№

Подп.и дата

Работа с прибором может выполняться локально, при подключении его к ПК посредством кабеля программирования, либо удаленно, через GSM-модем. При удаленном подключении доступны все функции по работе с прибором, за исключением обновления

| ιοόη.         | 2013  |      |      |          |         |      |                                    |      |
|---------------|-------|------|------|----------|---------|------|------------------------------------|------|
| . <u>No</u> 1 | 3.04- |      |      |          |         |      |                                    | Лист |
| Инв           | 3.13  | Изм. | Лист | № докум. | Подпись | Дата | 900 SR103-2GSM IIPRE.423048.008 P3 | 13   |

внутреннего программного обеспечения. Выбор типа подключения к прибору задается в полях *«Локально»*, *«Удаленно»*.

Подключение производится через СОМ-порт, номер которого необходимо выбрать из списка доступных портов компьютера, как показано на рис. 12.

#### 4.1 Запись конфигурации в УОО, чтение конфигурации

После выбора порта перед началом работы по локальному конфигурированию желательно выполнить проверку связи с прибором по выбранному порту. Для этого служит кнопка *«Проверить»*. При отсутствии ошибок можно приступать к работе. При наличии ошибки проверить номер порта и подключение кабеля.

| Конфигуратор УС      | О SR103-2GSM Ретро v1.09                                                                                                    |                                                                                                    | _×_                                                                                                    |
|----------------------|----------------------------------------------------------------------------------------------------|----------------------------------------------------------------------------------------------------|----------------------------------------------------------------------------------------------------|
| Открыть<br>Сохранить | <ul> <li>□ Общие настройки</li> <li>□ Периодические тесты</li> <li>□ Направления доставки</li> <li>□ Параметры доставки</li> <li>■ Входы</li> </ul> | Подключение к устройству<br>О Локальное<br>Выбор СОМ порта:                                                                                                    | Удаленное (через модем Т-346SM)<br>ОМ7                                                                                  |
| Сохранить как        | - Вход L1<br>- Вход L2<br>- Вход L3<br>- Вход L4 (ретранслятор)<br>- Удаленные полключения                                                          | -Конфигурация<br>Прочитать<br>-Журнал                                                                                                    | Записать Прочее                                                                                                    |
| Конец работы         | - Расширитель LAN<br>- Работа с прибором                                                                                                    | Сохранить в файл<br>-Уровень GSM-                                                                                                    | Посмотреть<br>Внутреннее ПО прибора (прошивка)                                                                          |
|                      |                                                                                                    | Показать<br>Служебная виформация<br>12.03 2014 17:40.25. Подслечение к уст<br>12.03 2014 17:40.25. Подслечение устан<br>12.03 2014 17:40.25. Чтение версии про<br>12.03 2014 17:40.25. Подслечение устари<br>12.03 2014 17:40.25. Подслечение устари<br>12.03 2014 17:40.25. Устройство переза | 3.06 Sep 3 2014 Обновитъ<br>сойству<br>амено. ТХ MTU=256<br>шевки<br>тото. Retro 3.06 Sep 3 2014<br>зйства<br>тружается |
| ☆ PROXYMA            |                                                                                                    |                                                                                                    |                                                                                                    |

Рис. 12. Экран работы с прибором.

Чтение конфигурации выполняется выбором пункта «Прочитать».

Готовая конфигурация, созданная вручную или предварительно прочитанная из файла, записывается в прибор выбором пункта *«Записать»*. При записи конфигурации в прибор также автоматически записывается текущее время.

Отображение хода процесса записи/чтения и результаты выполнения запрошенного действия показываются в выпадающем окне, как показано на рис. 13.

При выполнении обмена в окне служебной информации, как показано на рис.15, отображается ход процесса в режиме реального времени с указанием даты и времени обмена

| Обмен с устройством      | $\mathbf{X}$ |                                                                                                    |
|--------------------------|--------------|----------------------------------------------------------------------------------------------------|
|                          |              | Запись конфигурации                                                                                                    |
| Подключение к устройству |              | Конфигурация успешно записана. Для использования новой конфигурации устройство необходимо перезагрузить. Поризвести перезагрузку сейцас? |
| Отмена                   |              | Ок Отмена                                                                                                    |

Рис. 13. Отображение процесса и окно результатов выполнения действия.

Кнопка *«Прочие»* служит для выполнения вспомогательных операций: записи времени в устройство (не записывая конфигурацию) и перезагрузки.

Записать время в устройство Перезагрузить устройство

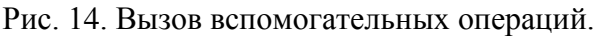

| .04-201 |          |          |         |      |                                    | Лист |
|---------|----------|----------|---------|------|------------------------------------|------|
| 3.13    | Изм.Лист | № докум. | Подпись | Дата | 900 SK105-2GSM IIPKE.425048.008 P5 | 14   |

#### 4.2 Работа с журналом событий

Работа с журналом возможна в двух режимах, как показано на рис. 11. Кнопка «Посмотреть» служит для просмотра записей журнала в автоматически вызываемом окне браузера Windows, установленного в системе по умолчанию.

Кнопка «Сохранить в файл» записывает информацию журнала в предварительно заданный файл.

Выбор файла выполняется в стандартном окне выбора файла Windows. По умолчанию создается файл с расширением .htm, возможно также задание формата .txt.

#### 4.3 Обновление программного обеспечения УОО

В окне «Внутренне ПО прибора (прошивка)» есть две кнопки: «Показать версию» и «Обновить». Нажатием кнопки «Показать версию» осуществляет запрос текущей версии прошивки прибора и ее номер, прочитанный из прибора, замещает кнопку. Номер версии также автоматически запрашивается и обновляется при каждом действии с прибором.

Кнопка «Обновить» выполняет запись прошивки прибора из предварительно выбранного файла. Выбор осуществляется в стандартном окне Windows.

После выбора файла появляется кратковременно окно входа в загрузчик, затем начинается процесс записи прошивки, который отображается в окне, показанном на рис. 13. По завершении записи производится перезагрузка прибора.

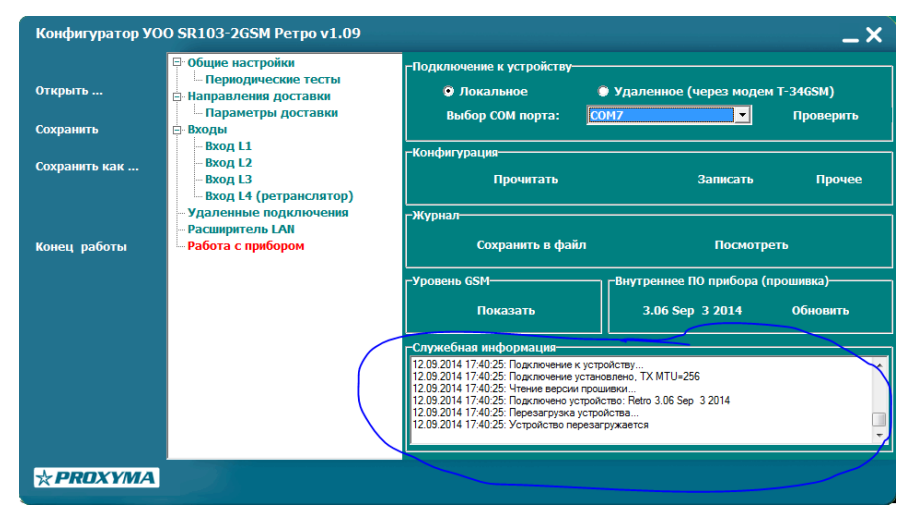

Рис. 15. Окно служебной информации.

| Обмен с устройством | × |
|---------------------|---|
|                     |   |
| Передача файла      |   |
| Отмена              |   |
|                     |   |

Рис. 16. Запись прошивки в прибор.

#### 4.4 Просмотр уровня GSM-сигнала

Подпись и дата

Инв.№ дубл.

Взам.инв.№

Подп.и дата

 $\sim \infty$ 

Отображение уровня GSM-сигнала выполняется кнопкой «Показать» в окне «Уровень GSM-сигнала». Сигнал отображается для активной в момент просмотра SIM-карты в децибелах, процентах от максимального уровня и графически, как показано на рис. 17.

| 1001         | 201  |      |      |          |         |      |                                   |      |
|--------------|------|------|------|----------|---------|------|-----------------------------------|------|
| 1 <u>2</u> / | .04  |      |      |          |         |      |                                   | Лист |
| <u>ИН8.</u>  | 3.13 | Изм. | Лист | № докум. | Подпись | Дата | УОО SR103-2GSM ПРКЕ.425648.008 РЭ | 15   |

#### СТО 91 0.46-2006 РКП 0.46 ф. 1

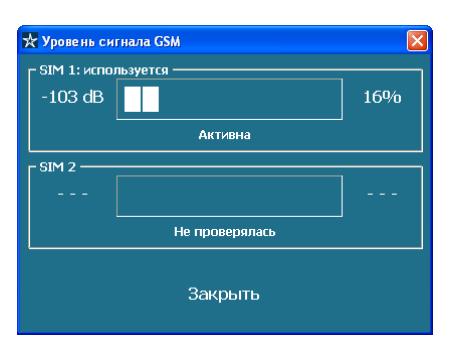

Рис. 17. Отображение уровня GSM-сигнала.

#### 4.5 Организация сеанса удаленного доступа

Подпись и дата

Инв.№ дубл.

Взам.инв.№

Подп.и дата

Для удаленного доступа к прибору необходимо установить в окне «Подключение к устройству» тип «Удаленное», выбрать СОМ-порт, к которому подключен модем, и нажать кнопку «Подключиться». Появится выпадающее окно справочника телефонов объектовых приборов (первоначально он пуст). Выбрать существующий или ввести новый номер вызываемого объекта, установить режим подключения: быстрое – V.110 (отмечен «галочкой») или стандартное – V.32 (снять отметку), и нажать кнопку «Вызов».

| 🔆 Справочник номе | ров телефонов объектовых прибо | ров   |   |        |  |
|-------------------|--------------------------------|-------|---|--------|--|
| Телефон           | Комментарий                    |       |   |        |  |
| +79207892087      | Объект №20                     |       |   |        |  |
|                   |                                |       |   |        |  |
|                   |                                |       |   |        |  |
|                   |                                |       |   |        |  |
|                   |                                |       |   |        |  |
|                   |                                |       |   |        |  |
|                   |                                |       |   |        |  |
|                   |                                |       |   |        |  |
|                   |                                |       |   |        |  |
|                   |                                |       |   |        |  |
|                   |                                |       |   |        |  |
|                   |                                |       |   |        |  |
|                   |                                |       |   |        |  |
|                   |                                |       |   |        |  |
|                   |                                |       |   |        |  |
| Į.                |                                |       | 1 |        |  |
| 🗹 Быстрое соеди   | нение (V.110)                  | Вызов |   | Отмена |  |

Рис. 18. Окно справочника телефонов объектов.

Процесс установления соединения отображается в окне обмена с устройством, как показано на рис. 18, и в окне служебной информации (внизу справа).

| Обмен с устройством | X |
|---------------------|---|
|                     |   |
| Ожидание соединения |   |
| Отмена              |   |

Рис. 19. Окно обмена при установлении модемного соединения.

При успешном установления соединении окно обмена закрывается, а в служебном окне появляется строка «CONNECT». После этого можно приступать к удаленной работе с прибором. На рис. 20. показан экран работы с прибором в режиме удаленного доступа. Для завершения сеанса связи необходимо нажать кнопку «Отключиться».

| ιοόπ.          | 2013 |      | 1    |          |         | , ,  |                                   |      |
|----------------|------|------|------|----------|---------|------|-----------------------------------|------|
| . <u>V</u> o 1 | .04- |      |      |          |         |      |                                   | Лист |
| Инв.           | 3.13 | Изм. | Лист | № докум. | Подпись | Дата | УОО SR103-2GSM ПРКЕ.425648.008 РЭ | 16   |

| Конфигуратор УО<br>Открыть<br>Сохранить | O SR103-2GSM Ретро v1.09<br>☐ Общие настройки<br>☐ Периодические тесты<br>☐ Направления доставки<br>☐ Параметры доставки<br>☐ Входы<br>☐ Вход L1 | Подключение к устройству<br>Локальное (<br>СОМ-порт модема: СО                                                                                                    | — X<br>Удаленное (через нюдем Т-3465M)<br>M10 _ Отключиться |
|-----------------------------------------|----------------------------------------------------------------------------------------------------|----------------------------------------------------------------------------------------------------|-------------------------------------------------------------|
| Сохранить как                           | – Вход L2<br>– Вход L3<br>– Вход L4 (ретранслятор)<br>– Удаленные подключения<br>– Расширитель LAN                                               | конфигурация<br>Прочитать<br>-Журнал                                                                                                    | Записать Прочее                                             |
| Конец работы                            | Ц <mark>Работа с прибором</mark>                                                                                                    | Сохранить в файл<br>-Уровень GSM<br>Показать                                                                                                    | Посмотреть<br>-Внутреннее ПО прибора (прошивка)<br>         |
|                                         |                                                                                                    | Служебная информация<br>12.09.2014 18:01:14: •> АТ-CBST=71<br>12.09.2014 18:01:14: •> ОК<br>12.09.2014 18:01:14: +Абор номера +791<br>12.09.2014 18:01:14: •> АТС-971045922<br>12.09.2014 18:01:14: •> АТС-971045922<br>12.09.2014 18:01:14: •> АТС-971045922<br>12.09.2014 18:01:14: •> АТС-97104592 | 09459272'<br>2<br>Ия                                        |
| <b>☆ PROXYMA</b>                        |                                                                                                    | Длительнос                                                                                                    | ть соединения: 00:01:53                                     |

Рис. 20. Работа с прибором в режиме удаленного доступа.

Если в процессе установления соединения возникли ошибки, они будут отображаться в окне обмена с устройством и в окне служебной информации. При возникновении ошибок проверьте, что:

– телефонный номер вызывающего GSM-модема находится в списке санкционированных телефонов управления в конфигурации прибора;

– услуга «Передача данных и факсов» подключена на обеих SIM-картах (GSM-модема и вызываемого объекта).

Если все запрограммировано корректно, и услуга подключена, просто повторите вызов несколько раз, потому что модемное соединение может не выполниться из-за перегрузки канала связи у операторов мобильных сетей.

### 5 Хранение

5.1 Хранение изделия в потребительской таре должно соответствовать условиям хранения 1 по ГОСТ 15150-69.

5.2 В помещениях для хранения не должно быть паров кислот, щелочей, агрессивных газов и других вредных примесей, вызывающих коррозию.

5.3 Хранение изделия должно осуществляться в упаковке предприятия-изготовителя при температуре окружающего воздуха от 274 до 323 К (от +1 °C до +50 °C) и относительной влажности до 80 %.

### 6 Транспортирование

6.1 Условия транспортирования изделия должны соответствовать ГОСТ 15150-69.

6.2 Транспортирование упакованных изделий должно производиться любым видом транспорта в крытых транспортных средствах.

6.3 Транспортирование изделия должно осуществляться в упаковке предприятияизготовителя при температуре окружающего воздуха от 223 до 323 К (от –50 до +50 °C);

6.4 При транспортировании изделие должно оберегаться от ударов, толчков, воздействия влаги и агрессивных паров и газов, вызывающих коррозию.

| Ś            | 20   |      |      |          |         |      |                                   |      |
|--------------|------|------|------|----------|---------|------|-----------------------------------|------|
|              | .04- |      |      |          |         |      |                                   | Лист |
| <sup>2</sup> | 13.  |      |      |          |         |      | УОО SR103-2GSM ПРКЕ.425648.008 РЭ | 15   |
|              | З.   | Изм. | Лист | № докум. | Подпись | Дата |                                   | Γ/   |

# 7 Гарантии изготовителя (поставщика)

Изготовитель гарантирует соответствие требованиям технических условий при соблюдении потребителем правил транспортирования, хранения монтажа и эксплуатации.

Гарантийный срок эксплуатации – 5 лет с даты продажи.

| <u>Vē</u> подл. | Подп.и дата | Взам.инв.№ | Инв.№ дубл. | Подпись и дап |
|-----------------|-------------|------------|-------------|---------------|
| )4-2013         |             |            |             |               |
|                 |             |            |             |               |

*Инв.*)

a

| 2013     |      |      |         |            |      |                                                        |
|----------|------|------|---------|------------|------|--------------------------------------------------------|
| 3.13.04- | Изм. | Лист | № докум | и. Подпись | Дата | УОО SR103-2GSM ПРКЕ.425648.008 РЭ<br><u>Лис.</u><br>18 |
|          | -    |      |         |            |      | СТО 91 0.46-2006 РКП 0.46 ф.                           |